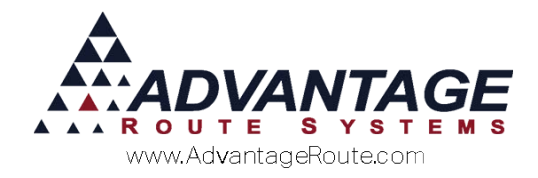

# Chapter 2.13: Managing Damaged Goods and Returns

# Introduction

Managing damaged and returned items is an important part of your daily process. Within the Route Manager program, you have the ability to select a reasons why items are being returned, decide if the items will be returned to inventory or received as damaged, and run reports to closely monitor these situations. Using these options effectively allows you to provide better service and products for your customers.

## **Overview**

Setting up Route Manager to manage damaged goods and returned items involves three steps:

- 1. Enable Enhanced Inventory.
- 2. Create a series of Inventory Adjustment Codes.
- 3. Enable two new options within each *Handheld Class*. Each item is covered within this document in the order listed.

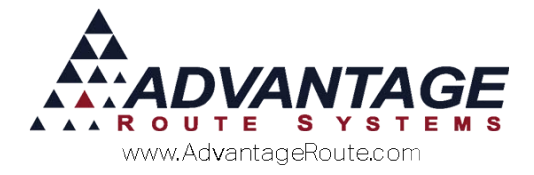

mm

# **Enable Enhanced Inventory**

1

The *Enhanced Inventory* feature makes it possible to track inventory in multiple locations (i.e., warehouses, trucks, and off-site locations). This option is required to provide you with accurate damaged goods detail.

**NOTE:** For information on all of the additional features available with *Enhanced Inventory*, refer to *Chapter 3.10* of the *Supplemental Manual*.

Follow the steps below to enable the *Enhanced Inventory* option.

- 1. Browse to File > Branch Setup > Desktop tab.
- 2. Click **Modify** and select the option 'Use Enhanced Inventory Tracking'.

| Logging Docking Calenda                                                                                                    | rs Optimizations Extra Invoice GPS                                                                                                    |
|----------------------------------------------------------------------------------------------------|----------------------------------------------------------------------------------------------------|
| Setup Accounting Banking Taxes Custo                                                                                                    | omer Desklop Defaults Statement Handheld Equipment                                                                                                    |
| Ches Information  Ches Information  Show Module Bar  Disa Departments  Disa Departments  Disa Departments  Disa Departments  Ches Denormal Disa Departments  Proper Dustomer Note  Pourp Customer Note  Pourp Customer Note  Pourp Customer Note  Pourp Customer Note  Paymsht  Allow Pre-oblight in Single-Barbanch Mode  Paymsht  Allow And Audusted Social  Allow And Audusted Social  Allow And Audusted Social  Allow Payments  Allow Payments   Allow Payments   Allow Payments   Allow Payments    Allow Payments | Imodes       PAdd Default Products to Manual Invoices       Add Pending Orders to Manual Invoices       Add Pending Orders to Manual Invoices       Add Pending Orders to Manual Invoices       Data State State Invoice Invoices       Use 2nd Driver In Invoice Screen       Short Tas Breakdown On Invoices       Display Warming If Any Line Item Total is Negative       Display Warming If Any Line Item Total is Negative       Display Warming If Any Line Item Total is Negative       Display Warming If Any Line Item Total is Negative       Add twen Route is left blank       Harder When Route I States       Adder Warming If Any Line Item Total is Negative       Display Warming If Any Line Item Total is Negative       Display Barming If Any Line Item Total is Negative       Barming I Any Line Item Total is Negative       Display Barming I Any Line Item Total is Negative       Display Barming I Any Line Item Total is Negative       Display Barming I Any Line Item Total is Negative       Warm on Data I and the Internet I and the Internet I and the Int |
| Use Day Label Cycles for Standing Orders                                                                                                    | Don't Update FirstLast Deliv Dates For Non-Inventory items     Suppress Return Address on 8 1/2x11 invoices     Suppress Storadure Block on 8 1/2x11 invoices                                                                                                    |
| Calculate Estimated Usage in                                                                                                    | Location to Back Up Data Before Period Close                                                                                                    |
| Exchange Web Service Setup                                                                                                    |                                                                                                    |
| Remote Data Synchronization Selun                                                                                                    |                                                                                                    |

3. Save and exit the screen.

Continue to the next section to add *Inventory Adjustment Codes* to the system.

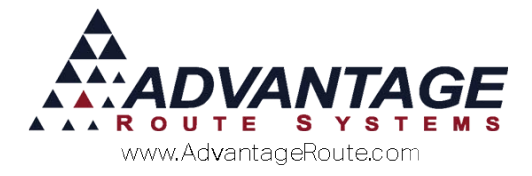

# **Inventory Adjustment Codes**

In addition to the standard *Inventory Adjustment Codes* used on the desktop in Route Manager, you will need to create codes that will work for damages and returns. For example, 'Damaged Product' and 'Returned Product' are examples of *Inventory Adjustment Codes* that might be added.

Navigate to *Lists > Product Codes > Inventory Adjustment Codes*.

|                      |                | -12                           |     | 44      |
|----------------------|----------------|-------------------------------|-----|---------|
|                      | Code A         |                               | _   |         |
|                      | Reason REC     | EIVE                          |     |         |
| Reve                 | rse Quantity 🥅 |                               |     |         |
| Require Receiving    | Warehouse 🥅 R  | equire Transfer Via Warehouse |     |         |
| Retu                 | rned Goods I   | Damaged [                     |     | <u></u> |
| Require New Mig      | g. Batch No. I |                               |     |         |
| DONOTR               | equire Cost I  |                               |     | 1       |
| Handbeld Inve        | anton/ Code    |                               |     |         |
| Require Pa           | liet Number    | Print 1 - copies of Pallet    | Тао |         |
| Default Querer       | atina Otatua   |                               | lug |         |
| Default Quara        | ntine Status   | ·                             |     |         |
| Cost of Go           | ods G/L No.    | *                             |     | $\geq$  |
| Allow Access To Proc | essor Type 🥅   |                               |     | EX      |
|                      |                |                               |     |         |
|                      |                |                               |     |         |
|                      |                |                               |     |         |

- 1. Click the Add key.
- 2. Enter a code and reason for the new adjustment code.
- 3. Select one, or all, of the following options:
  - a. *Returned Goods:* Select this option to use the adjustment code for product returns on the handheld these products will be returned to inventory (i.e., *Wrong Product* or *Not Needed*).
  - b. **Damaged:** Choose this option to use this adjustment code for damaged items that should <u>not</u> be returned to inventory (i.e., *Leaky Bottle* or *Damaged Product*).

**NOTE:** Select *Returned Goods* to enable the *Damaged* option.

c. Cost of Goods G/L No (requires Damaged option above): Optionally, select an alternate *Cost of Goods G/L* account for this adjustment code. Leave the option blank to use the standard *Cost of Goods* account assigned to the damaged item.

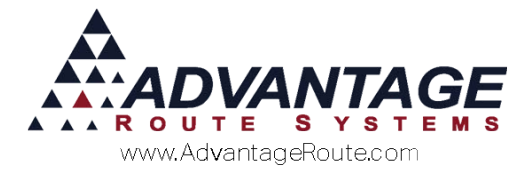

Ŧ

Cost of Goods G/L No.

- 4. Add all of the *Damaged* and *Returned* adjustment codes needed.
- 5. Save your changes and exit the screen.

# **Handheld Class**

Each *Handheld Class* will need to be modified to allow your drivers to use the damaged and returned items options on the handheld.

Navigate to *Lists > Routes > Handheld Class*, and select the *Finance* tab.

In **Modify** mode, select the option 'Require Reason for Returned Goods.'

| Upload Reports                                                                                                    | Upload Reports 2                                                                                                    | GPRS             | Screen                                                                                          | Upload                                                               | Android   |  |
|----------------------------------------------------------------------------------------------------|----------------------------------------------------------------------------------------------------|------------------|-------------------------------------------------------------------------------------------------|----------------------------------------------------------------------|-----------|--|
| eneral Hardware L<br>Finance Options<br>Require Author<br>Require Author<br>Require<br>Allow ROAApplic<br>Proce | adUnioad Sales Rules Sale<br>rtation for Past Due Customers<br>unbortsmon for COD Customers<br>Parment for COD Customers<br>into the Suspended Customers<br>into the Suspended Customers<br>into the Suspended Customers<br>Default Bank Account<br>Products to Retain Level Prinding<br>Continionica Detail to Handheid<br>Conton d'Open Rems in Payments<br>Products To Retain Level Prinding<br>Conton d'Open Rems in Payments<br>Conton d'Open Rems in Payments<br>Conton Conton Conton<br>Coupon<br>Sa Credit Cards on Handheid  <br>Coupon<br>Sa Credit Cards on Handheid  <br>Direct Deposit<br>Direct Deposit  <br>Bank Transfer | s Rules 2 Labels | Off Route Fini<br>Block Necative Or<br>eason for Returned<br>Returns to On-Man<br>Disable Grati | ance Messages   1<br>uantHes □<br>000dB  0<br>000dB  0<br>a Button □ | Keceipt 2 |  |

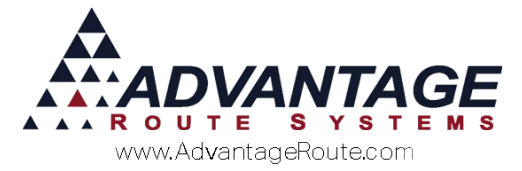

Next, enable damaged items to be offloaded during the *Afternoon Unload* process by selecting the *Load/Unload* tab. Choose the option 'Allow Entry of Broken Bottles on Unload.'

**NOTE:** This option applies to all damaged items, not just *Bottles.* 

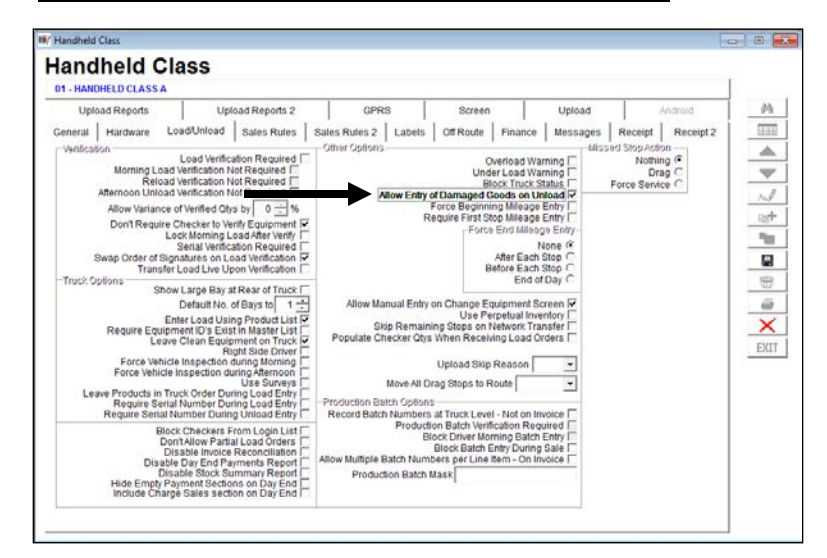

**Save** your changes and repeat these steps in each *Handheld Class*.

Continue to the next section to be guided through the daily process that will be followed.

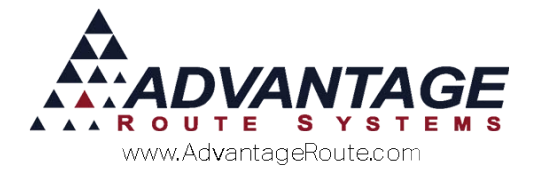

# **Daily Processing**

Processing damaged and returned products can be completed on the desktop or handheld. Both options are detailed within this section.

### **Route Settlement Entry (Desktop Entry)**

The *Route Settlement Entry* program allows you to process damaged and returned items on the desktop.

**NOTE:** To process damages and returns, the daily route transactions should be keyed into the system prior to following the steps below.

Navigate to *Transactions > Route Settlement Entry*.

1. Enter the *Route, Truck,* and *Date* of the route that will be updated.

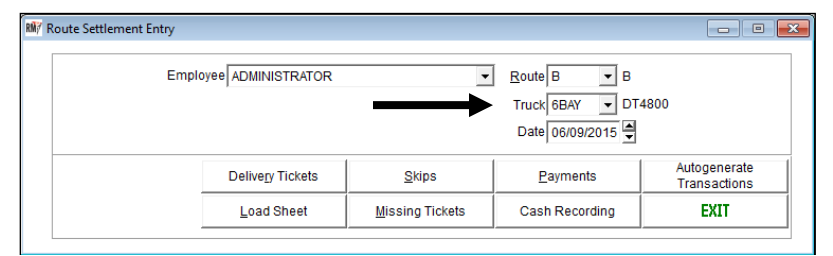

#### 2. Choose the Load Sheet option.

| Route Settlement Entry |                     |                 |                                               |                              |
|------------------------|---------------------|-----------------|-----------------------------------------------|------------------------------|
| Emp                    | loyee ADMINISTRATOR | <u>.</u>        | Route B B<br>Truck 6BAY DT<br>Date 06/09/2015 | 4800                         |
|                        | Delivery Tickets    | <u>S</u> kips   | Payments                                      | Autogenerate<br>Transactions |
|                        | Load Sheet          | Missing Tickets | Cash Recording                                | EXIT                         |

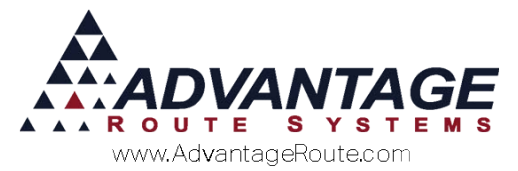

3. Double-click on an item that a returned or damaged item was received for:

| 18/ Load Sheet Entry   |     |          |                |          |         |              |         |      | 100  | - 0 × |
|------------------------|-----|----------|----------------|----------|---------|--------------|---------|------|------|-------|
| Load Sheet Ent         | ry  |          |                |          |         |              |         |      |      |       |
| Route B                | -   |          | Control No     |          |         | Chec         | ker 💌   | 1    |      |       |
| Date 05/09/2015        | -   | 5        | tarting Mileag | 0        |         | Check-out Ti | me      |      |      |       |
| Driver Name ADMINISTRA | TOR |          | Inding Mileag  | 0        |         | Check-in Ti  | me      |      |      |       |
| Employee ADM           |     |          | Start Tim      | ·        |         |              |         |      |      |       |
| Truck Number 6BAY      | *   |          | End Tim        | · · · ·  |         |              |         |      |      |       |
| Chrg. Code Description |     | Qty Out1 | Oty In 1       | Qty Out2 | Oty In2 | Returns      | Damaged | DIM. | Sold |       |
| 622 FRENCH NOAST       |     | 5        | 1              | 3        | 0       | 1            | 1       | 6    | 0    |       |
|                        |     |          |                |          |         |              |         |      |      |       |
|                        |     |          |                |          |         |              |         |      |      |       |

This will activate the entry field on the bottom of the screen.

4. Enter the number of items returned or damaged within the *Returns* or *Damaged* fields, and click **OK** to update the *Load Sheet*.

|          | Route B           |   |          | Control No.      |          |         | Checi        | er T    | Ē    |      |   |   |
|----------|-------------------|---|----------|------------------|----------|---------|--------------|---------|------|------|---|---|
|          | Date 05/09/2015   |   |          | Starting Mileage | 0        |         | Check-out Ti | me      |      |      |   |   |
| Drive    | Name ADMINISTRATO | 2 |          | Ending Mileage   | 0        |         | Check-in Ti  | me      |      |      |   |   |
| En       | ADM               |   |          | Start Time       | <u> </u> |         |              |         |      |      |   |   |
| Truck    | Number 6BAY       |   |          | End Time         | <u> </u> |         |              |         |      |      |   |   |
| tra Code | Description       |   | Qtv Out1 | Oty In1          | Qtv Out2 | Oty In2 | Returns      | Damaped | Diff | Sold |   |   |
| 12       | FRENCH BOAST      |   | 1 5      | 1                | 3        | 0       | 1            | 1       | 6    | 0    | - |   |
|          |                   |   |          |                  |          |         |              |         |      |      |   |   |
|          |                   |   |          |                  |          |         |              |         |      |      |   | B |

5. Click **Save** to accept the changes and exit the *Load Sheet* screen.

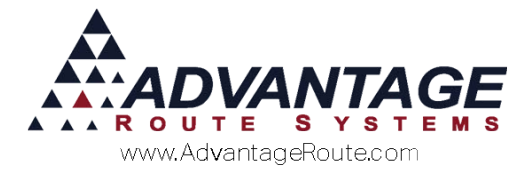

### Handheld Invoice Entry

The *Quick Entry* screen on the handheld will automatically prompt the driver to select a damaged or returned *Inventory Adjustment Code* when a negative quantity is entered:

| Quick Entry                                 |                                           |                                        |
|---------------------------------------------|-------------------------------------------|----------------------------------------|
| Wilkey<br>830 S<br>5 Gal Water              | In this example, th<br>he '5 Gallon Sprin | e down-arrow is selected for ng' item. |
| New PAR:10 Remaining:                       |                                           |                                        |
| B - Current                                 | Line Total: 0.00                          |                                        |
| 5G Water Deposit [5]                        | - 0+                                      |                                        |
| Rents:                                      | 0.00                                      |                                        |
| Deposits:                                   | 0.00                                      |                                        |
| Default Products:                           | 0.00                                      |                                        |
| Miscellaneous Items:                        | 0.00                                      |                                        |
| Sales Tax:                                  | 0.00                                      |                                        |
| Invoice Total:                              | 0.00                                      |                                        |
| Payments:                                   | 0.00                                      |                                        |
| Account Balance:                            | 642.98                                    |                                        |
| ENH                                         |                                           |                                        |
| Code Description<br>D damaged<br>R returned | The <b>Damaged F</b><br>saved.            | <b>roduct</b> option is selected and   |
|                                             |                                           |                                        |
|                                             |                                           |                                        |
|                                             |                                           |                                        |
|                                             |                                           |                                        |
|                                             |                                           |                                        |
|                                             |                                           |                                        |
|                                             |                                           |                                        |
|                                             |                                           |                                        |
|                                             |                                           |                                        |
|                                             |                                           |                                        |
|                                             |                                           |                                        |
|                                             |                                           |                                        |
|                                             |                                           |                                        |

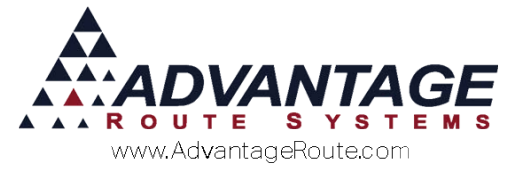

An alternate method for completing the same task can be performed by selecting the minus symbol on the *Enter Quantity* screen after tapping on the item from within the *Misc. Items* screen:

|                            | All Gallon                       | Vithin the<br>Spring W |
|----------------------------|----------------------------------|------------------------|
| Code                       | Description                      | Price                  |
| Joue                       | Description                      | Flice                  |
| 00                         | 10LD DIUCK                       | 1.90                   |
| 90                         | 40# ICe<br>300 Block             | 4.50                   |
| 205                        | 5 Gal Spring Water               | 6.50                   |
| 20CKF                      | 20 Count Fog Lifter K-Cup        | 9.99                   |
| 20CKP                      | 20 Count Pacific K-Cup           | 9.99                   |
| 20KSF                      | 20 Count San Francisco K-<br>Cup | 9.99                   |
| 210                        | 16oz Bottle Water Case           | 5.50                   |
| 215                        | 1 Gal Water 3 ct                 | 0.00                   |
| 217                        | 6 One gal water                  | 0.00                   |
| 220                        | BT 10# Dry Ice                   | 3.00                   |
| 225                        | Dry Ice Pellet                   | 1.50                   |
| 220                        | Dry Ice Rice                     | 1.00                   |
| 50                         | Derivery Fee                     | 35.00                  |
| GW                         | 3 Gal Water                      | 5.25                   |
| GW                         | 5 Gal Water                      | 7 50                   |
|                            | No PAR data                      | )                      |
|                            |                                  |                        |
| Quan                       | tity                             |                        |
| Quan<br>Pi                 | rice 6.50                        | 🗏 A qu                 |
| Quan<br>Pi                 | rice 6.50                        | A qu                   |
| Quan<br>Pr<br>To           | rice 6.50<br>tal: 6.50           | A qu                   |
| Quan<br>Pi<br>To           | rice 6.50<br>(Gratis             | A qu                   |
| Quan<br>Pr<br>To           | Gratis                           | A qu                   |
| Quan<br>Pt<br>To           | Gratis                           | A qu                   |
| Quan<br>Pi<br>To           | Gratis                           | A qu                   |
| Quan<br>Pi<br>To           | Cratis<br>Gratis<br>2 3<br>5 6   | A qu                   |
| Quan<br>Pi<br>Tc<br>1<br>4 | Cratis                           | A qu                   |
| Quan<br>Pi<br>Tc<br>1<br>4 | Cratis                           | A qu                   |

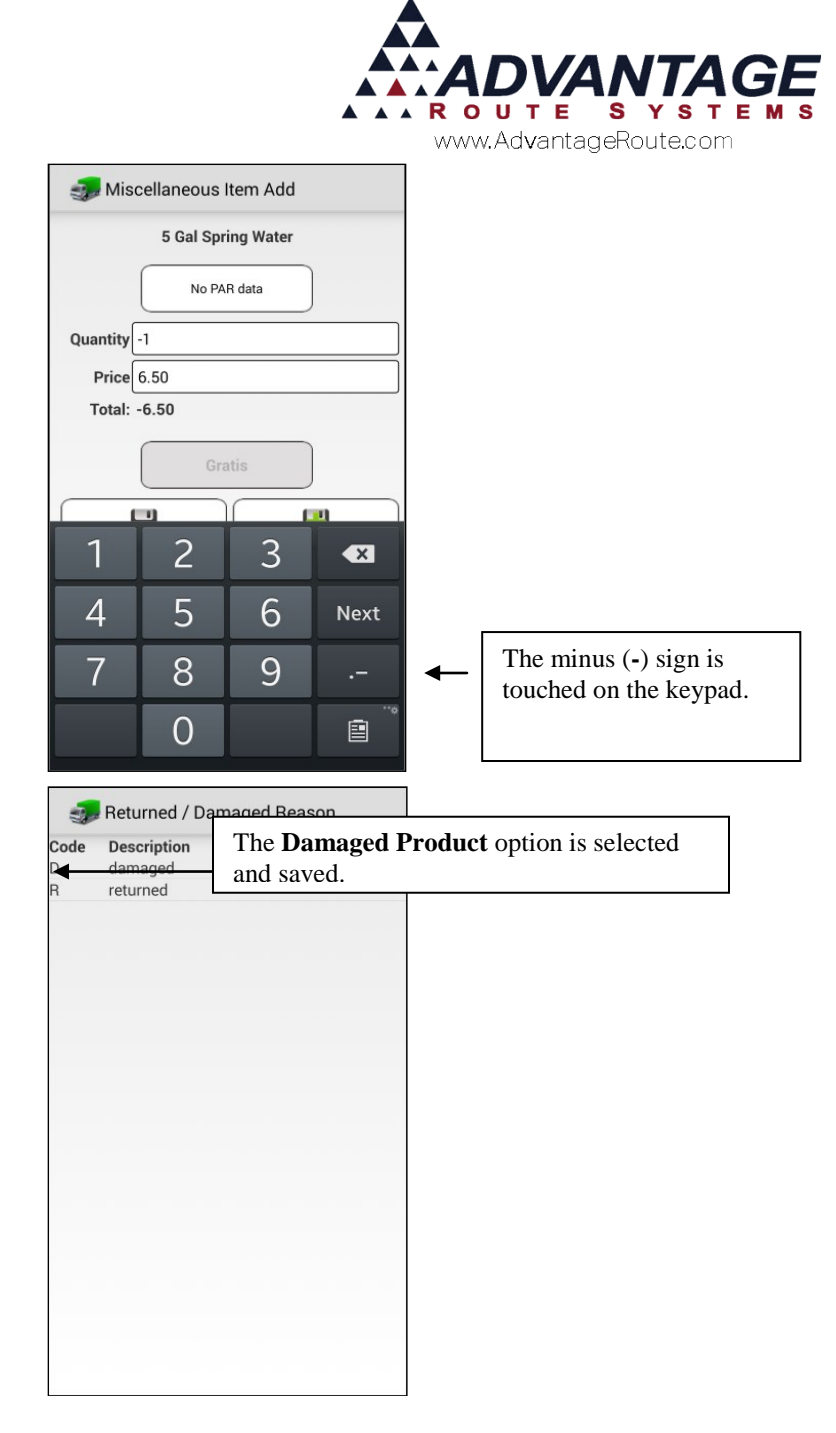

### **Printed Invoice**

Once the invoice is saved and printed, the damaged item(s) will be noted in a special *Damaged Product* section:

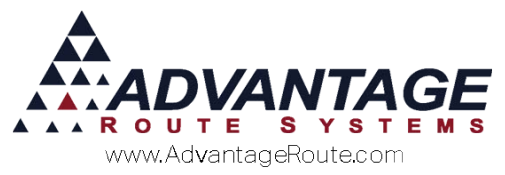

| Account 100000<br>Robert Jordan<br>2100 Standiford Ave<br>Modesto, CA 95350 |              |                 |                                           |
|-----------------------------------------------------------------------------|--------------|-----------------|-------------------------------------------|
| PO Number:<br>123456789                                                     | Class:       | Other           |                                           |
| Item                                                                        |              | Qty Price       | Amount                                    |
|                                                                             | Damageo      | Product         |                                           |
| 515 5 Gallon Sp [Tx]                                                        | )            | -1 @ 5.75       | -5.75                                     |
| sales<br>Tax<br>[NYOICE TOTAL<br>Previous balance:<br>Account Balance       |              |                 | -5.75<br>-0.86<br>-6.61<br>57.50<br>50.89 |
| Last Amo                                                                    | ount Paid: 2 | 204.45 (12/05/2 | 2008)                                     |

When a 'Return' type code is selected, the product is displayed as a standard line item (negative quantity) on the invoice, since the item is being returned to inventory.

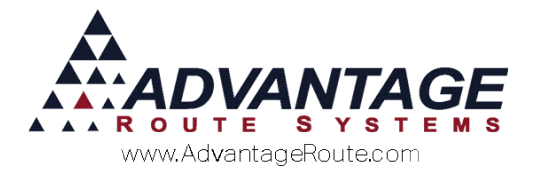

#### Afternoon Unload

During the *Afternoon Unload* process, damaged items (not being returned to stock) need to be offloaded from the truck. To do this, follow the steps below on the handheld:

- 1. Navigate to *Afternoon* > *Unload Truck*.
- 2. Select the *Bay* that contains the damaged item(s).
- 3. Select the item.
- 4. On the initial quantity screen, enter the quantity of non-damaged items being offloaded and touch **Continue**.

**NOTE:** Do not include any damaged items in the quantity entered. If you are not removing any non-damaged items for the current product, simply touch **Continue**.

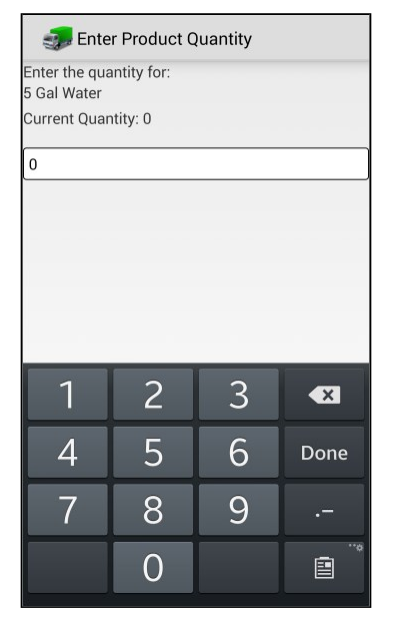

5. A *Damaged Quantity* screen will be displayed on the handheld; enter the number of damaged items being offloaded for this product and tap **Continue**.

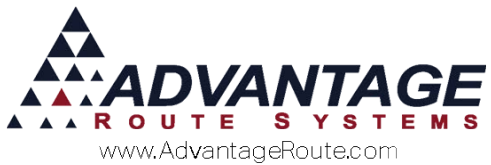

|         | unter Product | Quantity  |      |      |
|---------|---------------|-----------|------|------|
| Enter t | he quanti     | ty for:   |      |      |
| 5 Gal S | pring Wa      | ter       |      |      |
| Curren  | t Quantity    | r: 0      |      |      |
| Enter t | he damar      | red quant | itv: |      |
| Curren  | t Quantity    | r: 0      | ity. |      |
| 1       | -             |           |      |      |
| -1      | -             |           |      |      |
|         |               |           |      |      |
|         |               |           |      |      |
|         |               |           |      |      |
|         |               |           |      |      |
|         |               |           |      |      |
|         |               |           |      |      |
|         |               |           |      |      |
|         | 1             | 2         | 3    | 6    |
|         | 1             | 2         | 3    | Done |
|         | 1<br>4<br>7   | 258       | 369  |      |

6. Proceed to unload the truck, and repeat this process for all damaged items.

#### Variance Report

The standard *Variance Report* from the handheld will include damaged product information:

| ENPTY BO                                                           | TILES:                                                    | RETURNED                                                         | CHECK-IN             | VARIANCE.           |   |  |
|--------------------------------------------------------------------|-----------------------------------------------------------|------------------------------------------------------------------|----------------------|---------------------|---|--|
| 5 Gallon<br>3 Gallon                                               | Returned<br>Returned                                      | 0                                                                | 0                    | 0<br>0              |   |  |
| Checke<br>Out                                                      | d Checke<br>In                                            | d Product<br>Used                                                | Product<br>Sold      | Product<br>Variance |   |  |
| 5 Gallon<br>0.00                                                   | Spring<br>1.00                                            | [515]<br>-1.00                                                   | -1.00                | 0.00                | + |  |
| Driver<br>Route<br>Truck #<br>Date<br>Time<br>Starting<br>Ending M | : Co<br>: A<br>: 00<br>: 07<br>: 08<br>Mileage:<br>iles ; | nner, Aaro<br>B10<br>1<br>/11/2008<br>:59:57<br>111500<br>111500 | n<br>                |                     |   |  |
| Starting<br>Ending I                                               | Invoice<br>nvoice                                         | : 10<br>: 10                                                     | 6717<br>6733         |                     |   |  |
| Total Sa<br>Total Cr<br>Tax                                        | les<br>edits                                              |                                                                  | 0.0<br>-10.7<br>-0.8 | 0<br>5<br>6         |   |  |
|                                                                    |                                                           | :                                                                | -11.6                | 1                   |   |  |

**NOTE:** On the receipt above, one '5 Gallon Spring water was returned as a damaged item.

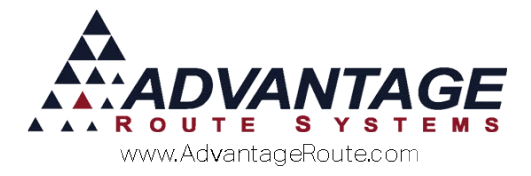

#### **Product Returns Report**

The *Product Returns Report* will automatically print with the *Variance Report* on the handheld if any returns or damaged items were received on route.

This report will include each *Inventory Adjustment Code* selected, and list the product quantities and price totals.

|                                          |                                | rhuuk                    | UT RETU |      | •   |    |  |
|------------------------------------------|--------------------------------|--------------------------|---------|------|-----|----|--|
| Damaged Pr                               | oduct                          | [DAMAGED]                |         |      |     |    |  |
| Robert Jor                               | dan                            | [515                     | - 1     | 1.00 |     |    |  |
| Total                                    |                                |                          |         | 1.00 |     |    |  |
| Wrong Prod                               | uct                            |                          |         |      | · . |    |  |
| Easy Mart                                | 2                              | [515                     | ]       | 1.00 |     |    |  |
| Total                                    |                                |                          |         | 1.00 |     | Э. |  |
| Driver :<br>Route :<br>Truck :<br>Date : | Connel<br>A 8<br>001<br>28/10, | r, Aaron<br>802<br>/2008 |         |      |     |    |  |

## **Reports**

During the *Afternoon Card* process, the *Product Sold Report* will include a column for all of the damaged items received on route.

|                   | Product Sold Report (Data Upload) |             |           |        |        |         |                   |               |          |
|-------------------|-----------------------------------|-------------|-----------|--------|--------|---------|-------------------|---------------|----------|
|                   |                                   |             |           | -      | -      | R       | DUTE A<br>N 01/20 | DAY<br>0/2009 | B02      |
| Charge<br>Code    | Description                       | Checked Out | Checked I |        | Sold   | Damaged | Variance          | Efficiency    | Returned |
| 308               | 7 lb Bag                          | 10          | 5         | 5      | 5      | 0       | 0                 | 50.00%        | 0        |
| 515               | 5 Gallon Spring                   | 10          | 7         | 3      | 3      | 1       | 0                 | 30.00%        | 0        |
| 530               | Equipment Rent                    | 0           | 0         | 0      | 1      | 0       | -1                | 0.00%         | 0        |
| 5 Gallon Returned |                                   | Picked Up   | 4         | Checke | d in 0 |         | Variance          | 4             |          |

**NOTE:** You can also reprint this report by going to Reports > Route Reports > Reprint > Reprint Product Sold Report.

# Conclusion

Managing returned and damaged items is an important aspect of your business. By providing you with the necessary tools in Route Manager to ensure that each item is properly received and processed, we hope that

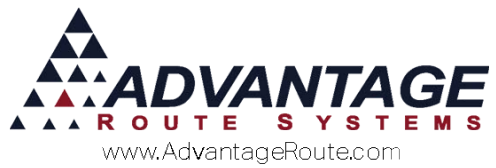

this feature will assist you in your quest to provide the best products and services to your customers. If you have further questions, please contact Advantage Route Systems.

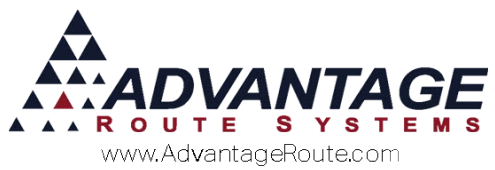

Copyright © 1994-2016 by Advantage Route Systems, Inc. All Rights Reserved. Printed in the United States of America.

#### Advantage Route Systems, Inc.

3201 Liberty Square Parkway Turlock, CA 95380 USA Phone: 1.209.632.1122 Web Site: <u>www.AdvantageRS.com</u> Email: <u>info@AdvantageRS.com</u>

#### Warning

All information in this document and the on-line help system, as well as the software to which it pertains, is proprietary material of Advantage Route Systems, Inc. and is subject to a Route Manager license and nondisclosure agreement. Neither the software nor the documentation may be reproduced in any manner without the prior written permission of Advantage Route Systems, Inc.

Series 7: Version Date, May 19, 2016